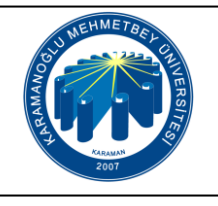

## UZEM ÖĞRENCİ CANLI DERSE KATILMA İŞ AKIŞI

| Doküman No       | İA-432     |
|------------------|------------|
| İlk Yayın Tarihi | 22.05.2023 |
| Revizyon Tarihi  |            |
| Revizyon No      | 00         |
| Sayfa No         | 1/1        |

| İş Akışı Adımları                                                                                                    | Sorumlu | İlgili<br>Dokümanlar     |
|----------------------------------------------------------------------------------------------------|---------|--------------------------|
| Öğrenci; canlı ders esnasında derste sunum<br>yapmak veya sesli olarak derse katılmak istediğinde<br>öncelikle UZEM sisteminin mikrofonu ve kamerasına<br>erişmesine izin vermelidir. Aksi halde derse sesli ya da görüntülü<br>olarak katılım sağlaması mümkün değildir.                                                                                                    | Öğrenci | https://uzem.kmu.edu.tr/ |
| Öğrencinin kullandığı cihazın arka planında çalışan birtakım yazılımlar,<br>UZEM sisteminin mikrofon ve kamera erişimini engelleyebileceğinden<br>öğrenci bu programları kapatmalıdır. Ardından öğrenci, tarayıcısının<br>arama terimleri girişi yapılan çubuğunun sağ tarafında "kamera"<br>simgesinin bulunup bulunmadığını kontrol eder. Eğer burada "kamera"<br>simgesi bulunmuyorsa sistem öğrencinin kamera ve mikrofonuna<br>erişemiyor demektir. | Öğrenci |                          |
| Öğrenci, arka planda çalışan diğer<br>programı durdurur ve sonrasında sayfayı yenileyerek ya da<br>dersten çıkıp tekrar derse girerek sistemin, mikrofonu ve<br>kamerasına erişimine izin verir.                                                                                                    | Öğrenci |                          |
|                                                                                                    |         |                          |
|                                                                                                    |         |                          |
|                                                                                                    |         |                          |